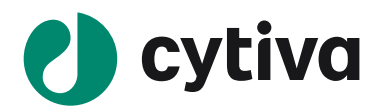

# Melanie 9『アクチベーションマニュアル』

2021/04/07 GU

#### 1. ライセンスファイルの取得とアクティベート

ソフトウェアライセンス製品をお使いいただくには、専用サイトでアクティベーションしたライセンスファイルをイン ストールする必要があります。この手順書では、専用サイトへのアクセス方法、ライセンスのアクティベーショ ンおよびライセンスファイルのダウンロード方法を記載します。

なお記載される内容は予告無しに変更することがあります。ご使用になるコンピューター環境(OS、ブラウ ザー、メールソフト、インストールされているアプリケーションソフトの種類やバージョン、セキュリティーの設定 など)により、表記や手順が異なる場合がありますので、ご了承ください。(マニュアル作成時の環境: Windows 10 Professional、Google Chrome)

#### はじめに

- 1.1 ソフトウェアのインストールに必要な ID(Activation ID)は弊社「eLicense.JP@cytiva.com」 よりお客様のメールアドレス宛にご連絡いたします。送信先はお客様に事前に登録いただいた メールアドレス宛になります。商品の配達はありません。メールを大切に保管ください。
- 1.2 メールサンプル

#### ライセンスサイト (FlexNet) へのログイン方法

- 2.1 メール内のリンクよりライセンスサイトにアクセスをします。この作業はインターネットに接続された コンピューターから実施してください。必ずしもソフトウェアをインストールするコンピューターで実 施する必要はありません。 直接 URL を入力する場合は下記をアドレスバーに入力ください。 https://cytiva.com/eDelivery
- 2.2 Login 画面が表示されたら、With Acti

| Activation ID を選択します。               | Ο ζυτινα                                                                           |
|-------------------------------------|------------------------------------------------------------------------------------|
|                                     | eDelivery                                                                          |
|                                     | Login                                                                              |
|                                     | With Activation ID                                                                 |
|                                     | Activation ID                                                                      |
|                                     | Log in                                                                             |
| 2.3 Activation ID を入力し、Log in ボタンをク |                                                                                    |
| リックします。Activation ID は弊社からのメ        | 🜔 cytiva                                                                           |
| ルを本手順書項番 1-2 に記載してありま               | eDelivery                                                                          |
| す。                                  | Login                                                                              |
|                                     | O With User Name With Activation ID 1234-5678-90ab-cdef-1234-abcd-5678-90ef Log in |

#### 物理アドレスの確認

- ライセンスのアクティベーションの際にインストールするコンピューターで使われている物理アドレ 3.1 ス(Physical Address、MAC Address)の情報が必要になります。 なお、以下の作業は必ずソフトウェアをインストールするコンピューターで実施してください。コン ピューターをインターネットに接続しなくても物理アドレスの確認は可能です。
- キーボード上のウインドウズキーとRキーを同時に押します。 3.2

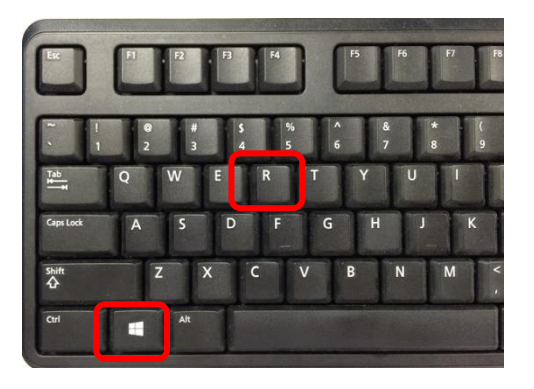

3.3 **Run**(日本語版の場合はプログラムを指定して実行)のウィンドウが立ち上がったら「**cmd**」 と入力し、OK ボタンを押してください。

| 🖅 Run |                                                                                                    |
|-------|----------------------------------------------------------------------------------------------------|
| Open: | Type the name of a program, folder, document, or Internet resource, and Windows will open it for you. |
|       | OK Cancel Browse                                                                                      |

3.4 コマンドプロンプトが立ち上がったら「ipconfig/all」と入力して Enter キーを押してください。なお ipconfig と / の間にはスペースが入ります。

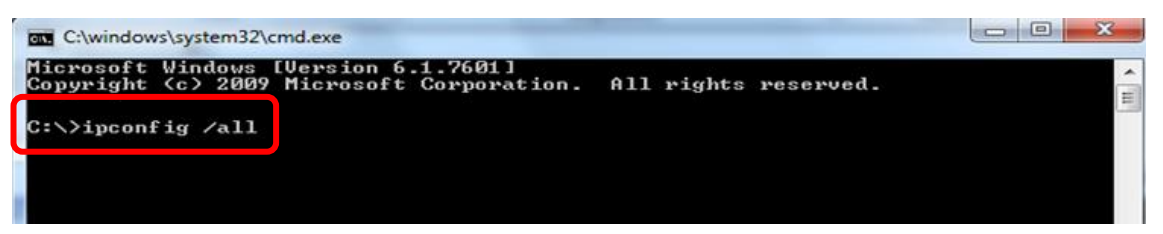

3.5 Physical Address(日本語版の場合は物理アドレスと表示)が表示されます。

| C:\>ipconfig /all                                                                                                    |
|----------------------------------------------------------------------------------------------------|
| Windows IP Configuration                                                                                                    |
| Host Name : G260XJ82E<br>Primary Dns Suffix : logon.ds.ge.com<br>Node Type Hybrid<br>IP Routing Enabled : No<br>WINS Proxy Enabled : No<br>DNS Suffix Search List : logon.ds.ge.com |
| Ethernet adapter Local Area Connection:                                                                                                    |
| Media State : Media disconnected<br>Connection-specific DNS Suffix . : clients.ap.health.ge.com                                                                                     |
| Physical Address                                                                                                    |
| Autoconfiguration Enabled : Yes                                                                                                    |
| C:>>                                                                                                    |

#### ライセンスのアクティベーションとダウンロード

4.1 ライセンスサイト(FlexNet)にログインし、紺色のメニューから Activation & Entitlement > List Entitlements をクリックします。

| 🜒 cyt              | <b>iva</b> eD                | elivery         |                     |               |                                                            |  |
|--------------------|------------------------------|-----------------|---------------------|---------------|------------------------------------------------------------|--|
| Home               | Activation &<br>Entitlements | License Support | Downloads           |               |                                                            |  |
| License & D        | List Entitlements            |                 |                     |               |                                                            |  |
| 0                  | Offline Trusted A            | ctivation       |                     | See all       | <u>+</u>                                                   |  |
| Recent En          | t                            |                 |                     |               | Your Downloads                                             |  |
| Activation ID      |                              |                 | Product description | Last modified | The accounts you are currently assigned to do not have any |  |
| No entitlements cu | rrently deployed.            |                 |                     |               | entitlements. Please contact your system administrator.    |  |
|                    |                              |                 |                     |               |                                                            |  |
|                    |                              |                 |                     |               |                                                            |  |
|                    |                              |                 |                     |               |                                                            |  |
|                    |                              |                 |                     |               |                                                            |  |
| 0                  |                              |                 |                     | See all       | (1)                                                        |  |
| Recent File        | es                           |                 |                     |               | Announcements                                              |  |
|                    |                              |                 |                     |               | OF Llealtheare Life Calender is new Orthus                 |  |

4.2 必要なライセンスにチェックをいれて、Action 内の Activate をクリックします。なお、利用可能 なライセンス数は Available quantity に表示されます。

| List Entitlements 80ca-174d-b566-4a44-b82c-cc2f-11ce-4754 V                                                                        |         |             |                    |                       |     |                       |                 |              |                            |
|----------------------------------------------------------------------------------------------------|---------|-------------|--------------------|-----------------------|-----|-----------------------|-----------------|--------------|----------------------------|
| Entitlements are listed below. Sort by clicking a column heading. Select specific entitlements to view or perform actions on them. |         |             |                    |                       |     |                       |                 |              |                            |
| View Action<br>1 Activate                                                                                                    |         |             | Ŧ                  | Activation            | n I | D •                   | Contains        | 3 ¥          | <b>Q O</b> Advanced Search |
| Type Product                                                                                                    | Version | Part number | Part nu<br>descrip | mber<br>tion          |     | Available<br>quantity | otal<br>uantity | Expiration   | Maintenance                |
| 2TL Security 8.1                                                                                                    | 8.1     | 29000818    | IQTL N<br>License  | ode Locked<br>3 weeks |     | 1                     | J               | Jul 26, 2019 |                            |

4.3 必須項目(\*が付いた項目)を入力し、Next ボタンをクリックします。

| Activate License       | S                            |              |                                             |                   |                 | 80ca-f74d-b566-4a44-b82c-cc2f-1fce-4754 ▼ |
|------------------------|------------------------------|--------------|---------------------------------------------|-------------------|-----------------|-------------------------------------------|
| Please add or select a | t least one host and click N | ext to confi | igure counts.                               |                   |                 |                                           |
| Generate Licens        | es                           |              | Selected line it                            | ems:              |                 |                                           |
| Sold to:               | JAPAN END USER ACCOUNT       |              | Activation ID                               | Product           | Expiration date |                                           |
| Ship-to email:         |                              | Q            | 80ca-f74d-b566-4a44-b82c-<br>cc2f-1fce-4754 | IQTL Security 8.1 | Jul 26, 2019    |                                           |
| Ship-to address:       |                              |              |                                             |                   |                 |                                           |
|                        |                              |              |                                             |                   |                 |                                           |
|                        |                              |              |                                             |                   |                 |                                           |
|                        |                              | 11           |                                             |                   |                 |                                           |
| icense Model A         | ttributes                    |              |                                             |                   |                 |                                           |
| License model type:    | Nodelocked Lincounted        |              |                                             |                   |                 |                                           |
| Department *           |                              |              |                                             |                   |                 |                                           |
| FirstName *            |                              |              |                                             |                   |                 |                                           |
| LastName *             |                              |              |                                             |                   |                 |                                           |
| OrderEmail *           |                              |              |                                             |                   |                 |                                           |
| Organization           |                              |              |                                             |                   |                 |                                           |
| Delated Bradwate &     |                              |              |                                             |                   |                 |                                           |
| RelatedFloducts        | Accept                       | ·            |                                             |                   |                 |                                           |
| SoftwareUpdates *      | Accept                       | •            |                                             |                   |                 |                                           |
| Cancel                 |                              |              |                                             |                   |                 | Next                                      |

4.4 Configure Hosts の緑色+マークをクリックします。

| Configure Hosts                                         |                                                       | db31-e86f-46d0-413d-b6e8-80b3-c153-081d |
|---------------------------------------------------------|-------------------------------------------------------|-----------------------------------------|
| Please enter values for the hosts and click Verify to v | te the license. Or click Generate to ger              | nerate the license.                     |
| Configure Hosts                                         | Selected line items:                                  |                                         |
| Server hosts: * (no license hosts selected)             | Activation ID Product                                 | Expiration date                         |
|                                                         | db31-e86f-46d0-413d-b6e8- UNICORN 7<br>80b3-c153-081d | PERMANENT                               |
| Cancel                                                  |                                                       | Back Generate                           |

4.5 Create License Host のウィンドウが立ち上がりますので、Nodelocked hosts に確認した物理 アドレスを入力します。入力の際はハイフンを除いてください。入力後、**OK**をクリックします。

| Create License Host                                               |  |
|-------------------------------------------------------------------|--|
| Please select a license host type and enter an appropriate value. |  |
| Nodelocked hosts:: 64006A2C1FD6                                   |  |
| OK Cancel                                                         |  |

4.6 Configure Hosts の Server hosts に物理アドレスが入力されているのを確認し、**Generate** ボ タンをクリックします。

| Configure Hosts Please enter values for the hosts and click Verify to validate the I | icense. Or click Gene                                        | db31-e86<br>rate to generate the lie | f-46dD-413d-b6e8-80b3-c153-081d ▼<br>C <b>ense</b> . |
|--------------------------------------------------------------------------------------|--------------------------------------------------------------|--------------------------------------|------------------------------------------------------|
| Configure Hosts                                                                      | Selected line ite                                            | ems:                                 | Function data                                        |
|                                                                                      | Activation ID<br>db31-e86f-46d0-413d-b6e8-<br>80b3-c153-081d | UNICORN 7                            | PERMANENT                                            |
| Cancel                                                                               |                                                              | E                                    | Back Generate                                        |

4.7 License details にアクティベーションされたライセンスが表示されます。必要なライセンスにチェッ クを入れ View > Save To File をクリックし、ライセンスファイルを保存します。

| Lic | ens  | se details:                                          |                   |           |             |                                     |               |       |              |              |              |
|-----|------|------------------------------------------------------|-------------------|-----------|-------------|-------------------------------------|---------------|-------|--------------|--------------|--------------|
|     |      | Sold to:                                             | JAPAN END USE     | R ACCOUNT |             |                                     |               |       |              |              |              |
| V   | /iew |                                                      |                   |           |             |                                     |               |       |              |              |              |
|     | туре | r amminent ID                                        | Product           | Version   | Part number | Part number description             | License hosts | Count | Support type | Fulfill date | Expiration   |
|     | C    | FID_512740bd_<br>5bea_4820_ba9<br>c_406d0e42bd5<br>7 | IQTL Security 8.1 | 8.1       | 29000818    | IQTL Node Locked<br>License 3 weeks | D481D7D961C0  | 1     | MASTER       | Jul 5, 2019  | Jul 26, 2019 |
|     | Com  | plete                                                |                   |           |             |                                     |               |       |              |              |              |

### 2. ライセンスの保存先

Node Locked License では desktop 以外の任意の場所にファイルを保存します。 Floating License では eLicense server¥Licenses にファイルを保存します。Desktop の検索ボックスに Licenses と入れて検索すれば保存場所が分かります。

(Floating License ご使用の場合にはコントロールソフトと一緒に添付されていた eLicenseServer\_Package v 11.16 もインストールしてください。)

### 3. インストールの確認、ライセンスファイルの認識

正しくインストールが完了したか、確認を行います。

1. デスクトップに作成された Melanie 9 のアイコンをクリックすると、初回起動の時だけライセンスセットア ップウィザードが開きますので、「I amusing a Node Locked E-license」を選択し、**Next** をクリックし ます。

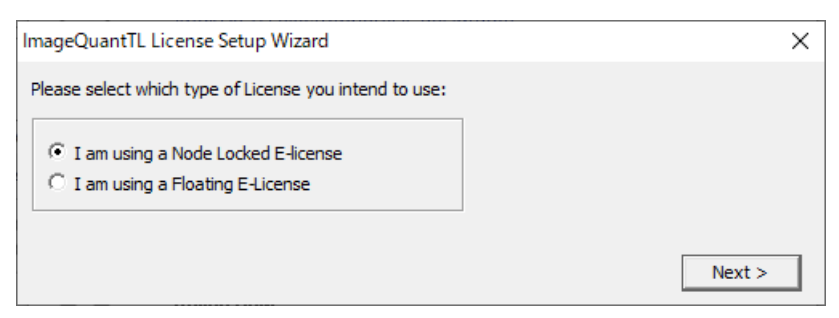

2. Browse ボタンをクリックし、取得したライセンスファイルを保存した場所を選択し Finish をクリックし

ます。

| ImageQuantTL License Setup Wizard                                                               | × |
|-------------------------------------------------------------------------------------------------|---|
| Node-locked License File:                                                                       |   |
| C:¥Program Files (x86)¥GE Healthcare¥eLicense server¥licenses¥License_2900 Browse               |   |
| If you do not have a license file, please collect one using the eLicense Activation application |   |
| eLicense Activation                                                                             |   |
|                                                                                                 |   |
| < Back Finish                                                                                   |   |

#### 4. Melanie 9 を起動できない場合、画像を開けない場合

IQTL 8.2 を起動できない場合や画像を開けない場合は下記点の確認をお願いします。

- ネットワークアダプタが Disable になっている。
   Povice Manager でネットワークアダプタの状態を確認し、Disabled の場合は Enabled に変える。
- License File が所定の場所に保存されていない。
   9 ライセンスの保存先を参照してください。
- License File 取得時の Physical Address が間違っている。

   『ライセンスサイトにログイン(2 に記載)し、紺色のメニューから License Support を選択します。
   「License hosts」の確認をしてください。もし間違いがある場合には Cytiva までご連絡ください。

お問合せ:バイオダイレクトライン TEL:03-5331-9336 e-mail: <u>Tech-JP@cytiva.com</u>

安全上のご注意

誤った取扱いをした場合に生じる危険や損害の

誤った取扱いをした場

合に、死亡や重傷を負

誤った取扱いをした場 合に、傷害または物的

損害が発生する可能

性があるもの。

警告

う可能性があるもの。

程度を、次の区分で説明しています。

警告

注意

## 必ずお守りください

弊社機器に関する一般的な注意事項を記載 しています。取扱いの詳細は必ず製品添付の 使用説明書をご覧ください。

図記号の意味は次の通りです

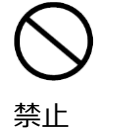

してはいけない「禁止」を示します。

必ず実行していただく「強制」を示し ます。

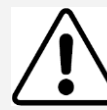

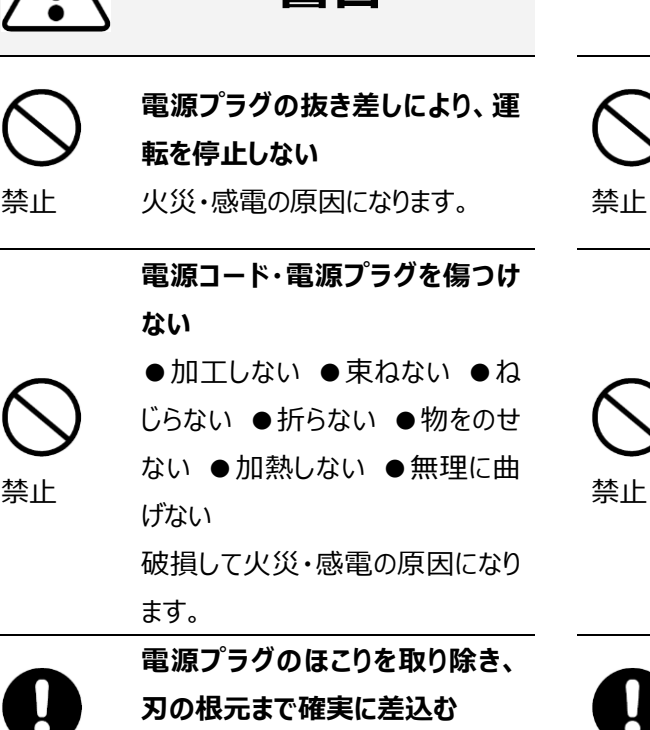

接続が不十分だと、隙間にほこり 根元まで が付着して火災・感電の原因にな 差込む ります。

電源コードを途中で接続しない、 タコ足配線をしない 火災・感電・故障の原因になりま す。

禁止

修理・分解・改造はしない 火災・感電の原因になります。

指定の 規格

取扱説明書に指定された規格の コンセントを使用する 指定された規格以外で使用すると 火災・感電の原因になります。

| $\bigcirc$ |
|------------|
| V          |

禁止

本体を水につけたり、水をかけた りしない ショート・感電の原因になります。

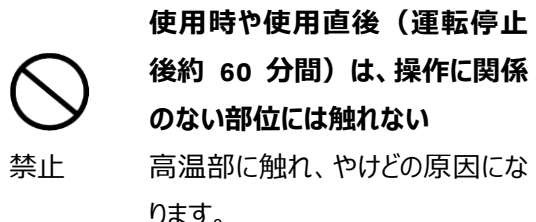

ります。 同梱の電源コード・電源プラグ以 外のコード・プラグを使用しない 故障・火災・感電の原因になりま す。

電源コードや電源プラグが傷んで 禁止

いる、コンセントの差し込みがゆる いときは使わない 感電・ショート・発火の原因になりま す。

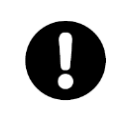

#### 異常時は、運転を停止して電源 プラグを抜く

プラグを 異常のまま運転を続けると火災・ 抜く 感電の原因になります。

禁止

#### 同梱の電源コード・電源プラグを 他の電気機器に使用しない 故障・火災・感電の原因になりま す。

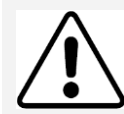

禁止

禁止

注意

設置時は、次のような場所には 置かない ●不安定な場所 ●湿気やほこり 禁」 の多い場所 ●油煙や湯気が当 たる場所 ●直射日光の当たる場 所 ●風雨のあたる場所 ●熱器 zkĭ 具の近く ●高温になる場所 ● 吸・排気口をふさぐような場所 このような場所に置くと、ショートや 発熱、電源コードの被膜が溶ける プラ などして、火災や感電、故障、変 持: 形の原因になることがあります。

| $\mathbf{S}$  | ぬれた手で電源プラグを抜き差し<br>しない                                         |
|---------------|----------------------------------------------------------------|
| F             | 感電の原因になります。                                                    |
| <b>P</b><br>F | 水平で丈夫な場所に設置する                                                  |
|               | 電源プラグを持ってまっすぐ引き抜                                               |
| )             | く<br>ななめに引き抜いたり、コードを持っ<br>て抜くと、プラグの刃や芯線が破損<br>してショート・感電・発火の原因に |
|               | なります。                                                          |

掲載されている製品は、試験研究用以外には使用しないでください。

記載されている内容は予告なく変更、修正される場合がありますので、あらかじめご了承ください。 製品名に付記される番号の中には、製造上の管理でのみ適用される番号(単品で購入ができないもの など)や、製造終了品も含まれます。 掲載されている社名や製品名は、各社の商標または登録商標です。 コンピューターに指定以外の外部装置やソフトウエアなどを接続、インストールした場合、動作の保証はい たしかねます。

## お問合せ先

## **Cytiva** (मनन्नार)

グローバルライフサイエンステクノロジーズジャパン株式会社 〒169-0073 東京都新宿区百人町 3-25-1 サンケンビルヂング お問い合わせ:バイオダイレクトライン Tel:03-5331-9336 e-mail:<u>tech-jp@cytiva.com</u> www.cytivalifesciences.co.jp